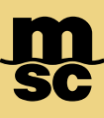

## MyMSC Documents - Arrival Notices

• To retrieve Arrival Notices on myMSC, navigate to the dashboard menu on the top left corner of the myMSC Dashboard

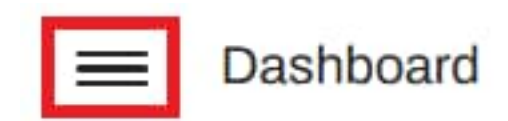

• Then select Documents followed by Arrival Notice:

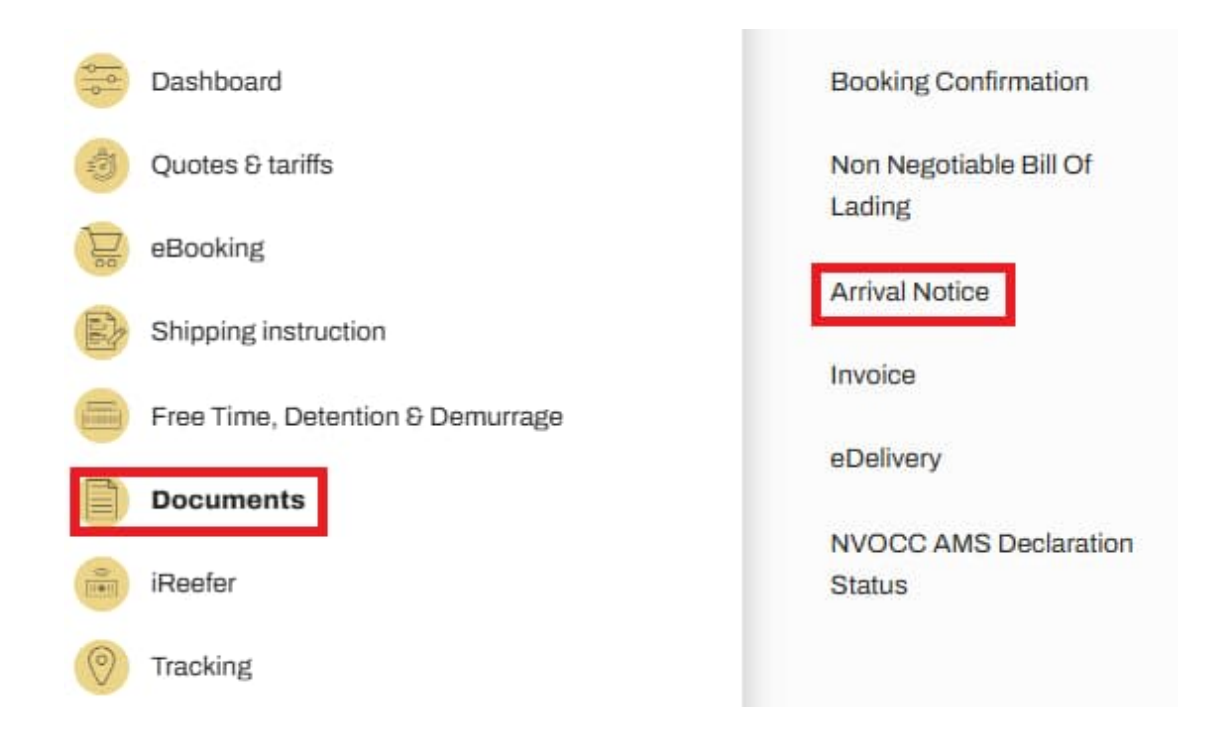

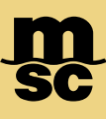

## MyMSC Documents - Arrival Notices

|                                                                      | Booking Confirmation | Non Negotiable Bill of Lading | Arrival Notice | Invoice | NVOCC AMS Declaration Status |                  |
|----------------------------------------------------------------------|----------------------|-------------------------------|----------------|---------|------------------------------|------------------|
| MSC Agency Bill of Lading Number<br>MSC UNITED STATES ~ MEDUP3056637 |                      |                               |                |         |                              | G Reset Retrieve |

- Select which MSC agency the arrival notice is manifesting in
- Search by entering the corresponding bill of lading number
- Click Retrieve to populate the associated arrival notice

| Documents            | 129  |
|----------------------|------|
| Booking Confirmation | 58 📀 |
| Invoice              | 43 🤌 |
| Bill of Lading       | 28 📀 |
| Arrival Notice       | o 💽  |

 Additionally, Arrival Notices from the past 60 days can be viewed from the myMSC dashboard by clicking the arrow next to Invoice

Note: Arrival Notices are only available if the following criteria are true:

\* You are registered on myMSC with access with MSC USA

\* Your company is designated as the 1st, 2nd Notify or Consignee on the Bill of Lading

\* The arrival notice has been generated by the agency already

MSC MEDITERRANEAN SHIPPING COMPANY 12-14 Chemin Rieu CH-1208 Geneva, Switzerland T: +41 22 703 8888 E: info@msc.com

msc.com www.mymsc.com